Préparer une image, un motif pour la tricoter avec ayab sur une machine hackée avec le logiciel Gimp

1/Ouvrir le logiciel d'édition graphique "Gimp"
2/Pour créer, dessiner, écrire son motif:
 Fichier

- nouvelle image
- largeur 100 pxl hauteur 100 pxl

|                                                                           | T Créar una nauvalla imaga                                                                                                    |
|---------------------------------------------------------------------------|----------------------------------------------------------------------------------------------------|
|                                                                           | Modèle :                                                                                                    |
| Yo     Options des outils       Aérographe       Mode :       Normal      | Largeur : 100<br>Hauteur : 100<br>Image: px<br>Image: px |
| Brosse<br>2. Hardness 050                                                 | ▶ Options avancées       ② Aide     ☑ Réinitialiser     ☑ Annuler                                                                                                    |
| Proportions 0,00<br>Angle 0,00<br>Dynamique de la bro<br>Pressure Opacity |                                                                                                    |

3/Vous pouvez donc dessiner avec par ex. l'outil crayon dans la boite a outils et régler sa taille a 1 pxl pour une maille

|                        | Calque Couleurs Outils Filtres Fenêtres Aide<br>-59 |
|------------------------|-----------------------------------------------------|
|                        |                                                     |
|                        |                                                     |
| 🖭 💐 🗛 🖒 🗉 🖉 🦊 🥔 🏸      |                                                     |
| 🚉 🕹 횛 🖄 🍐 💋 💰          |                                                     |
|                        |                                                     |
| 90 Options des outils  |                                                     |
| Crayon                 | <b>3</b> 1 <b>2</b> 1                               |
| Mode : Normal          | $\sim 11$                                           |
| Opacité 100,0 🖕        | 2 [ ] 2                                             |
| Brosse                 | / ~· /                                              |
| 1. Pixel               |                                                     |
| Taille 1,00 🗘 🌄        |                                                     |
| Proportions 0,00 🗘 灯   | (0 A)                                               |
| Angle 0,00 🗘 🎝         |                                                     |
| Dynamique de la brosse |                                                     |
| Options de dynamique   |                                                     |
| Appliquer fluctuation  |                                                     |
| Lisser le tracé        |                                                     |
| Incrémentiel           |                                                     |
|                        |                                                     |
|                        |                                                     |

4/Vous pouvez par ex. écrire du texte avec une typo adapté

| Image: Control of the second second |        |
|----------------------------------------------------------------------------------------------------|--------|
| Texte<br>Aa Police<br>Sans<br>Taille : 18                                                                                                    | tricot |

Vous devez impérativement ensuite passer votre image en mode "Couleurs indexés" pour qu'il n'y ai que des pixels n&b (et pas de gris) Souvenez vous que la machine a tricoter ne comprends que du binaire soit 2 positions d'aiguilles ou comme sur les machines mécanique des cartes perforés... Pour cela aller dans:

-Image -mode -Couleurs Indexées cocher: Utiliser une pallette noir & blanc tramage: Aucun\* 6/Enregistrer son image pour être tricoté: -Fichier -Exporter comme

- nomdufichier.png

5/

Attention! Ne pas utiliser de caractères spéciaux, accents etc.. et faites un nom court dans le nom de votre fichier!

## Transformer une image, photo en image tricotable

Vous pouvez aussi transformer une image, photo.. existante en image tricotable, certaines photos donnent bien d'autres pas du tout donc a tester et chipoter pour chaque cas

Pour transformer une image existante en image tricotable:

```
1/Ouvrir son image dans Gimp
2/
-Image
-Taille de l'image
- ex: largeur 180 pxl
hauteur 240 pxl
```

--> Rappel 1 pxl = 1 maille/1 aiguille donc 200 pxl de largeur est le maximum possible étant donné que notre machine a 200 aiguilles

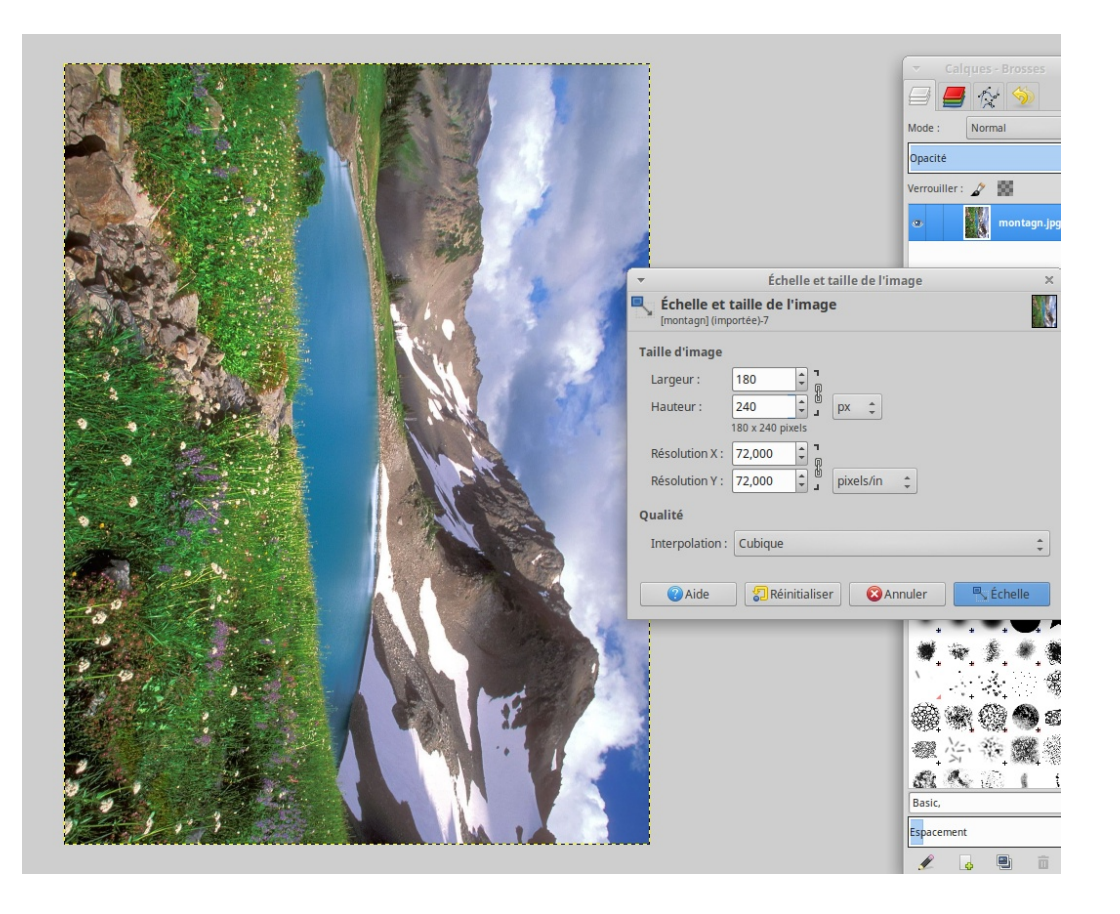

3/

-Image

-mode

-Couleurs Indexées

cocher: Utiliser une pallette noir & blanc tramage: Aucun\*

\* Vous pouvez tester chaque type de trames proposées soient:

- Flyod Steinberg
- Positionné

etc..

Afin de voir laquelle convient le mieux au type d'image que vous avez.

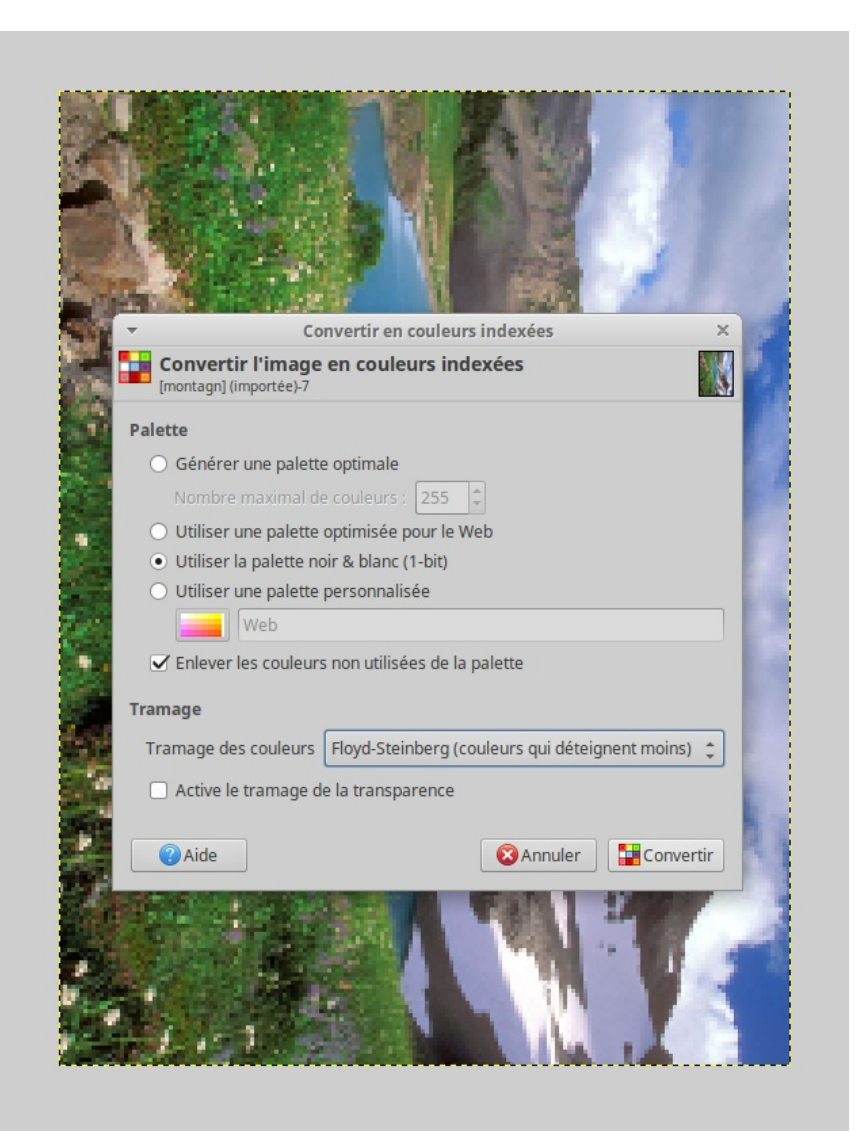

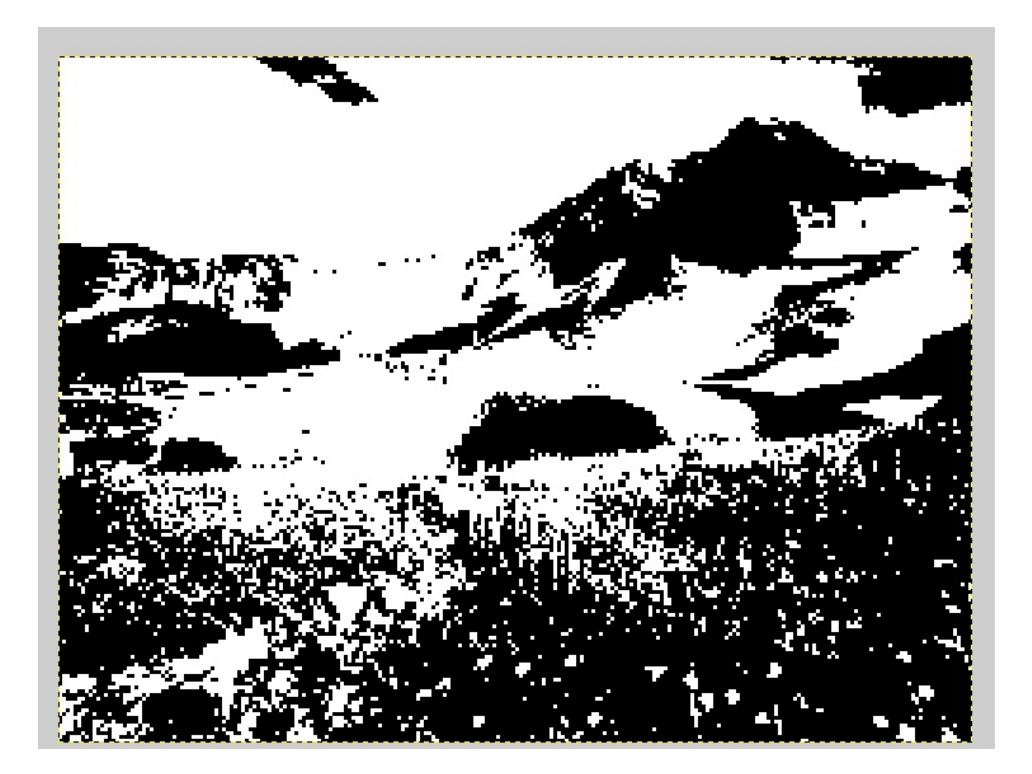

Tramage Flyod Steinberg

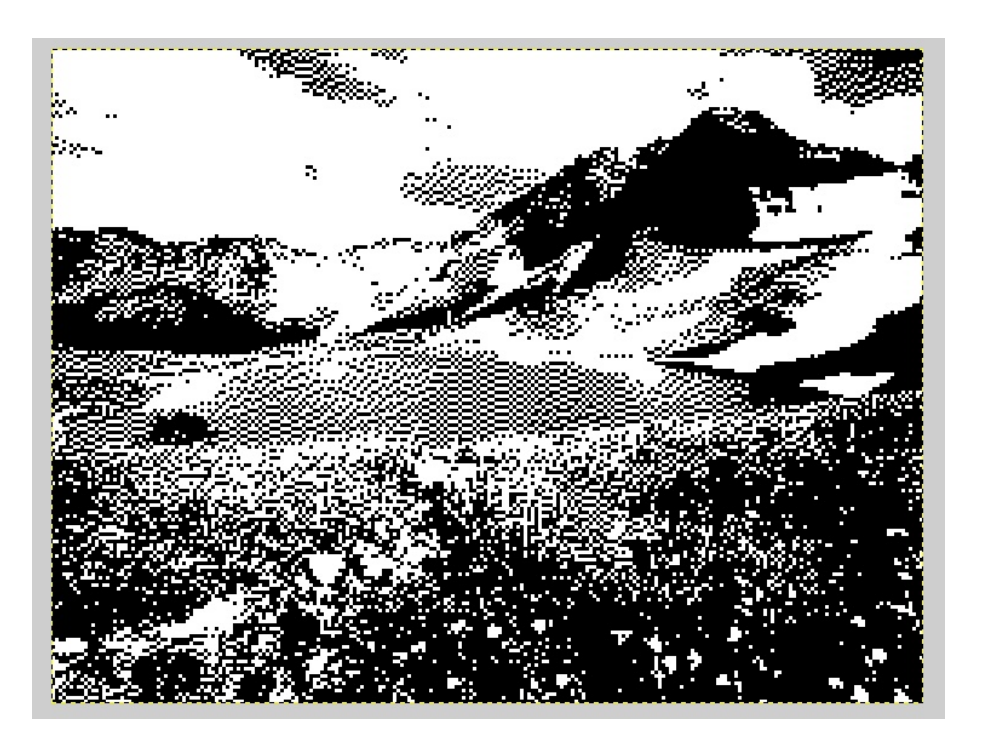

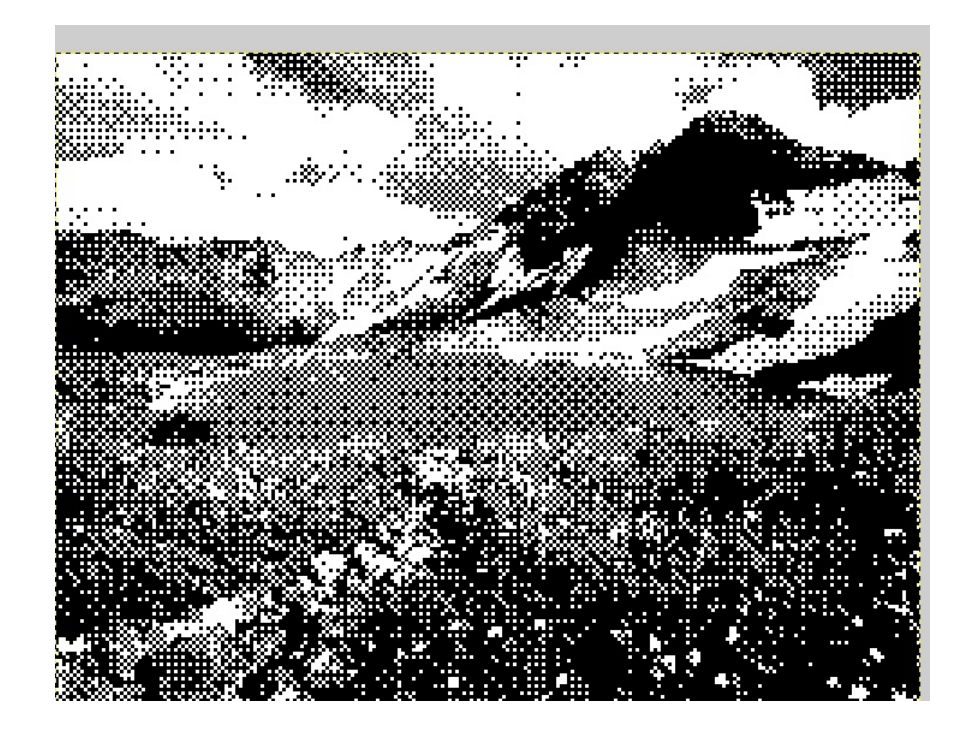

4/Enregistrer son image pour être tricoté: -Fichier

- -Exporter comme
- nomdufichier.png

Attention! Ne pas utiliser de caractères spéciaux, accents etc.. et faites un nom court dans le nom de votre fichier!

--> Rappellez vous aussi qu'en réalité une maille est rectangulaire alors qu'un pixel est carré donc si vous voulez un motif géométrique vous allez devoir déformer légerement en hauteur votre motif.

liens:

www.gimp.org
https://xxxclairewilliamsxxx.wordpress.com/hack-ta-machine-a-tricoter/

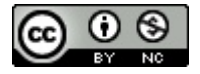

licensed under a Creative Commons Attribution-NonCommercial 4.0 International License.